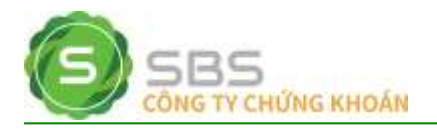

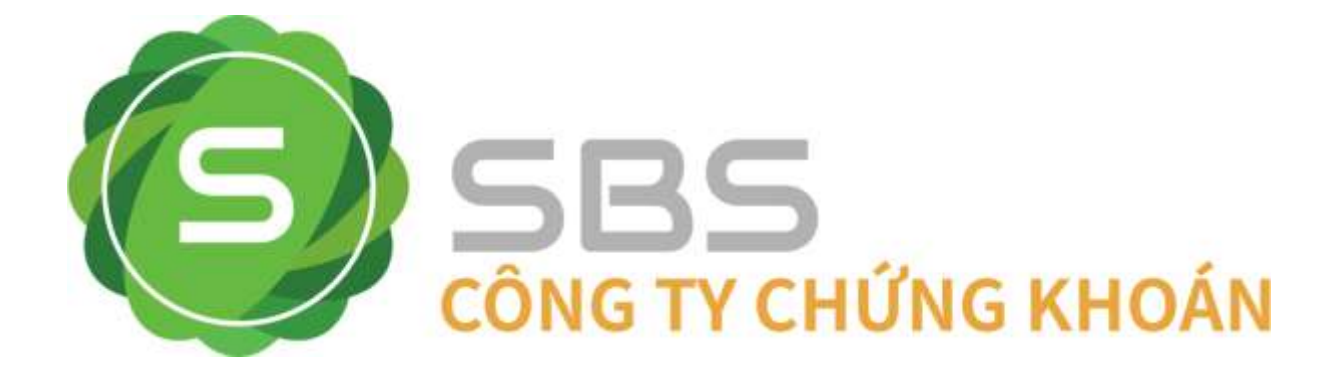

# TÀI LIỆU HƯỚNG DẪN SỬ DỤNG HỆ THỐNG XÁC THỰC GIAO DỊCH BẰNG SMART OTP

Version: 1.0

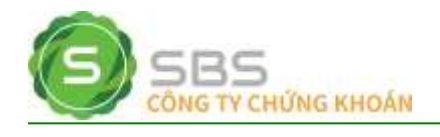

### Mục lục

| 1.                   | GIỚI T                                                   | HIỆU                                                                                              | 3                                |
|----------------------|----------------------------------------------------------|---------------------------------------------------------------------------------------------------|----------------------------------|
| 1.1.<br>1.2.<br>1.3. | Mục đ<br>Khái r<br>Mô tả                                 | tích<br>niệm, thuật ngữ, từ viết tắt<br>chung                                                     | 3<br>3<br>3                      |
| 2.                   | HƯỚN                                                     | G DÃN SỬ DỤNG TRÊN MOBILE APP                                                                     | 4                                |
| 2.1.<br>2.2.         | Đăng<br>Hướn                                             | ký Smart OTP<br>g dẫn xác thực Smart OTP                                                          | 4<br>8                           |
|                      | 2.2.1.<br>2.2.2.                                         | Giao dịch trên cùng thiết bị<br>Giao dịch Mobile app trên thiết bị khác                           |                                  |
| 2.3.                 | Quản                                                     | lý Smart OTP                                                                                      | 21                               |
| 21                   | 2.3.1.<br>2.3.2.<br>2.3.3.<br>2.3.4.                     | Chỉnh sửa danh sách SBS-OTP<br>Thay đổi PIN Smart OTP<br>Quên mã PIN<br>Cài đặt Vân tay/Khuôn mặt | 21<br>22<br>22<br>23<br>24       |
| 3.                   | HƯỚN                                                     | G DÃN SỬ DỤNG TRÊN WEB TRADING                                                                    | 25                               |
| <i>3.1</i> .         | Hướn                                                     | g dẫn xác thực Smart OTP                                                                          | 25                               |
|                      | 3.1.1.<br>3.1.2.<br>3.1.3.<br>3.1.4.<br>3.1.5.<br>3.1.6. | Xác thực khi đăng nhập<br>Đặt lệnh<br>Sửa lệnh<br>Huỷ lệnh<br>Xác nhận lệnh<br>Chuyển tiền        | 25<br>26<br>27<br>27<br>28<br>28 |
| 3.2.                 | Huỷ đ                                                    | tăng ký Smart OTP                                                                                 |                                  |

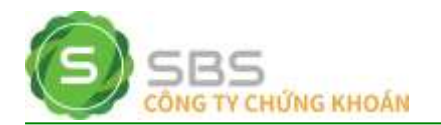

### 1. GIỚI THIỆU

### 1.1. Mục đích

Tài liệu này được sử dụng để hướng dẫn nhân viên của SBS thực hiện thao tác và giao dịch qua hệ thống xác thực giao dịch bằng Smart OTP.

### 1.2. Khái niệm, thuật ngữ, từ viết tắt

| Thuật ngữ, từ viết tắt | Giải thích/ Từ viết đầy đủ      |
|------------------------|---------------------------------|
| SBS                    | Công ty cổ phần chứng khoán SBS |
| СК                     | Chứng khoán                     |
| КН                     | Khách hàng                      |
| ТК                     | Tài khoản                       |

### 1.3. Mô tả chung

Tài liệu này mô tả các chức năng trên giao diện của hệ thống xác thực giao dịch bằng Smart OTP qua kênh Mobile app và Web trading.

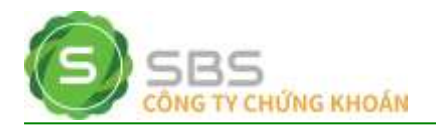

# 2. HƯỚNG DẪN SỬ DỤNG TRÊN MOBILE APP

### 2.1. Đăng ký Smart OTP

**Bước 1**. Đăng nhập vào Mobile app

| 8:57 📖 1 🔸       |                                   | 📾 i 🖓 🛔     |
|------------------|-----------------------------------|-------------|
|                  |                                   | 🖨 English 1 |
|                  | SBS<br>CONG TV CHUNG KHOAN        |             |
| R 017C100500     |                                   |             |
| â ······         |                                   | *           |
| Nhớ số tài khoản |                                   |             |
|                  | Đảng nhập                         | <u>í</u>    |
|                  | Quên mặt khẩu i Đăng ký tài khoản |             |
|                  |                                   |             |

Bước 2. Vào menu -> Cài đặt hình thức xác thực GD

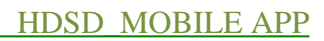

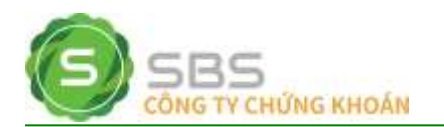

|     | Lãi/Lồ đã thực   | hiện           |          |               |               |  |
|-----|------------------|----------------|----------|---------------|---------------|--|
| (B) | Cài đặt          |                |          |               |               |  |
|     | Smart OTP        |                |          |               |               |  |
|     | Lịch sử đãng nh  | uập:           |          |               |               |  |
|     | Cài đặt văn tay, | khuôn mặt      |          |               |               |  |
|     | Đối mặt khẩu     |                |          |               |               |  |
|     | Đối ngôn ngữ     |                |          |               |               |  |
|     | Thiết lập giao d | iện l          |          |               |               |  |
|     | Thông bảo        |                |          |               |               |  |
|     | Dich vụ SMS      |                |          |               |               |  |
|     | Dịch vụ Email    |                |          |               |               |  |
| Г   | Cài đặt hình thủ | rc xác thực GD |          |               |               |  |
| 60  | Hồ trợ           |                | K        |               |               |  |
|     | Liên hệ          |                |          |               |               |  |
|     | Số tay giao dịch | ki:            |          | · ·           |               |  |
|     | Hưởng dẫn sử c   | tung           |          |               |               |  |
|     | Hướng dẫn nộp    | tiền vào TKCK  |          |               | < <p>&lt;</p> |  |
|     | Version 1.1.0    |                |          |               | <u> </u>      |  |
|     | Ca<br>Số lệnh    | e<br>Dunh mục  | Dật lệnh | D<br>Báng giá | •••<br>Menu   |  |
|     |                  | e e            | -        |               |               |  |

Bước 3. Combobox Hình thức xác thực: chọn Xác thực Smart OTP

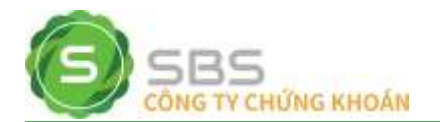

| 8:58 (0) 4 +      |                    | 6-1 <b>-1</b> |
|-------------------|--------------------|---------------|
|                   |                    |               |
| Xác thực OTP(SMS) |                    |               |
| SMS OTP           |                    |               |
|                   |                    |               |
|                   |                    |               |
|                   |                    |               |
|                   |                    |               |
|                   |                    |               |
|                   | Hinh thức xác thực |               |
|                   | Không xác thực     |               |
|                   | Xác thực OTP(SMS)  |               |
|                   | Xác thực PIN       |               |
|                   | Xác thực Smart OTP |               |
|                   | Đông               |               |
|                   |                    |               |
|                   |                    |               |

Bước 4. Khai báo thông tin và chọn "Đăng ký"

- Khai báo đối với thiết bị đăng ký Smart OTP lần đầu

| ETH = 1 ·                       |            |                                 |
|---------------------------------|------------|---------------------------------|
| Hern they see they              |            |                                 |
| Xae thực Smart OTP              |            |                                 |
| Tax ma per OTF                  | *          | Nhập mã PIN gồm 4 ký tự bằng số |
| Nhập lại mã PIN OTP             | \$4        | Nhập lại mã PIN                 |
| Dùng xác thực khuôn mặt/Văn tay |            | Dùng xác thực vân tay/khuôn mặt |
| SMS OTP                         |            | của thiết bị (không bắt buộc)   |
| Số điện thaại                   | 0908455432 | Chọn nhận SMS OTP/Email<br>OTP  |
| Nhập mã OTP                     | (Ley OTP   |                                 |
| Đăng ký                         |            | OTP                             |
|                                 |            |                                 |

- Khai báo đối với thiết bị đăng ký Smart OTP trước đó

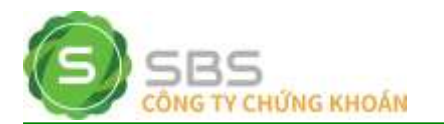

#### HDSD\_MOBILE APP

| 155 to 4 +                              |            |                                                |
|-----------------------------------------|------------|------------------------------------------------|
| ← Cải đặt từnh thức xác thực GĐ         |            |                                                |
| Him this will the<br>Xác thực Smart OTP | ¥.         |                                                |
| Mhāp mā Pilk Smart, OTP                 | ж.         | Nhập lại mã PIN đã khai bác                    |
| Ham that gits<br>SMS OTP                | ت<br>ت     | khi dăng ký Smart OTP trêr<br>thiết bi lần đầu |
| Số điện thoại                           | 0905455432 |                                                |
| Nhập mã OTP                             | Láy OTP    |                                                |
| Đãng ký                                 |            |                                                |
|                                         |            |                                                |
|                                         |            |                                                |

Bước 5. KH có thể thay đổi tên hiển thị tại bước này nếu cần

| - Nac shan Shing by Select CITP | A TRANSPORT                |                |
|---------------------------------|----------------------------|----------------|
| 0191100588<br>Ngivilin Vile A   | ntifetophur<br>Ngada Van A |                |
| Xie rhin                        |                            | netti i        |
|                                 | ⇒ St                       | ùs lên gọi nhà |
|                                 | Higthe                     | (Xierbin)      |
|                                 |                            |                |

**Bước 6.** Nhấn chấp nhận để hoàn tất Đăng ký. Trường hợp KH đăng ký thành công, hệ thống sẽ hiển thị thông báo như hình.

| 9:00 🚥 1 🔹    |                                                        | m 1♥ 1 |
|---------------|--------------------------------------------------------|--------|
| ← Xêc mận đấn | ng ký Simurt OTP                                       |        |
| 0170100500    |                                                        |        |
| Nguyễn Văn A  |                                                        |        |
|               |                                                        |        |
|               |                                                        |        |
| 2             |                                                        |        |
|               | Quý khách đã đăng ký xác thực bằng SmartOTP thành công |        |
|               | Đồng                                                   |        |
|               |                                                        |        |

Lưu ý: KH có thể đăng ký nhiều tài khoản Smart OTP trên Mobile app.

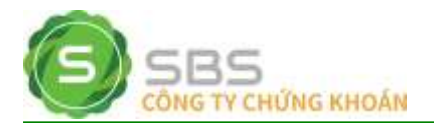

### 2.2. Hướng dẫn xác thực Smart OTP

### 2.2.1. Giao dịch trên cùng thiết bị

### 2.2.1.1. Xác thực khi đăng nhập

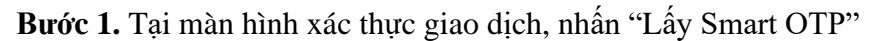

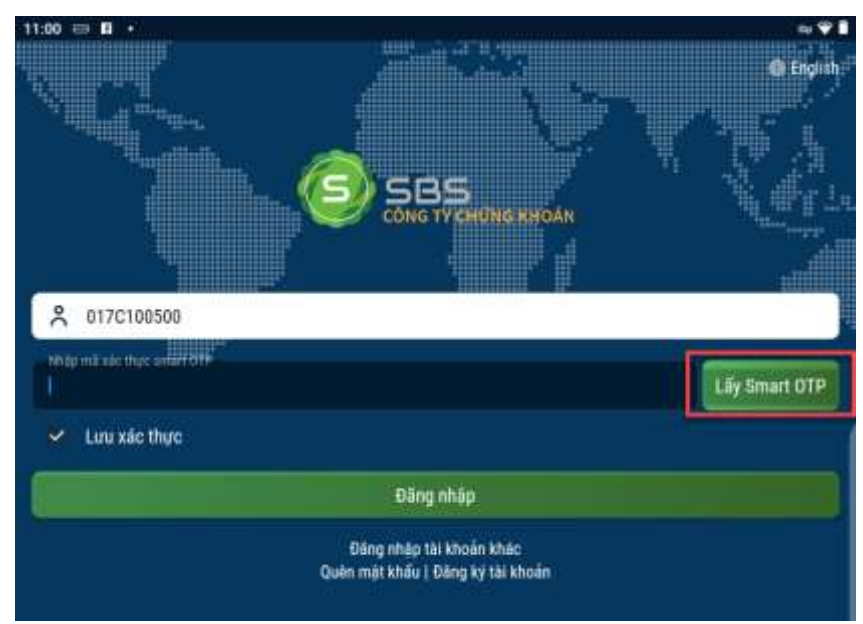

Bước 2. Sử dụng PIN/Vân tay/Khuôn mặt để lấy mã OTP

| ác nhận |                          |
|---------|--------------------------|
|         |                          |
|         |                          |
|         | Quanti (1991)<br>ác nhận |

**Bước 3.** Sau khi xác nhận thành công, hệ thống sẽ tự động fill OTP. Nhấn Đăng nhập để hoàn tất.

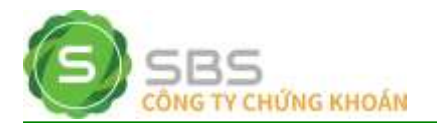

|                                                               |                                                                            | r= i⊋i                                                                     |
|---------------------------------------------------------------|----------------------------------------------------------------------------|----------------------------------------------------------------------------|
|                                                               |                                                                            | English                                                                    |
|                                                               |                                                                            |                                                                            |
|                                                               |                                                                            | 1 Mai                                                                      |
|                                                               |                                                                            |                                                                            |
|                                                               |                                                                            |                                                                            |
|                                                               |                                                                            | -                                                                          |
|                                                               |                                                                            | Láy Smart OTP                                                              |
|                                                               |                                                                            |                                                                            |
| Đãng nhập                                                     |                                                                            |                                                                            |
| Đăng nhập tài khoản khác<br>Quên mật khẩu   Đăng ký tài khoản |                                                                            |                                                                            |
|                                                               | Dâng nhập<br>Dâng nhập tại khoán khác<br>Quên mạt khóu J Đáng ký tại khoản | Dâng nhập<br>Dâng nhập tai khoán khác<br>Quên mật khốu j Đông ký tai khoản |

### 2.2.1.2. Đặt lệnh

| lormal.0001000188 👻                     |          |                       |                                      |
|-----------------------------------------|----------|-----------------------|--------------------------------------|
| MUA                                     |          | i i                   | IÁN                                  |
| tên                                     | 28,50)   | Sửc mua               | 643,489,730                          |
| ham chiếu                               | 26.70    | Tỷ lệ KQ              |                                      |
| àn                                      | 24.90    | Ту lệ vay             |                                      |
| rung binh                               | 0.00     |                       |                                      |
| ACC   HOSE<br>Gog Iy CP Be Tong Becemen |          |                       | 0.00<br>0.00 (0.00%)                 |
| ogi lệnh                                |          | LO                    |                                      |
| iia (x1000)                             |          | 28.50                 | 4                                    |
| hối lượng                               | 177      | 100                   | ÷                                    |
| ) Hiệu lực trong ngày<br>ông giả til    |          | 🔿 Hiệu lực nhiều ngày | (KL mua téi da ⊴22,511)<br>2,850,000 |
| Nhập mã xác thực smart OTP              |          |                       | Lay Smart OTP 🥥 Luu                  |
|                                         | DĂT      | MUA                   |                                      |
| Dv.mua                                  |          | j.                    | Nation                               |
|                                         | Giá mina | Giá bản               | Ki bir                               |

Bước 1. Tại màn hình xác thực giao dịch, nhấn "Lấy Smart OTP"

Bước 2. Sử dụng PIN/Vân tay/Khuôn mặt để lấy mã OTP

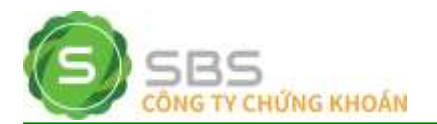

| ★ Nhập mã PIN Smart OTP |          | ~.*1     |
|-------------------------|----------|----------|
| Nhập mã PIN Smart OTP   |          | ¥        |
|                         |          |          |
|                         | Xác nhận | <u>.</u> |

**Bước 3.** Sau khi xác nhận thành công, hệ thống sẽ tự động fill OTP. Nhấn ĐẶT MUA/ĐẶT BÁN để hoàn tất.

|       |                                 | a ♥1                                                                                                    |
|-------|---------------------------------|----------------------------------------------------------------------------------------------------|
|       |                                 |                                                                                                    |
|       |                                 | BÁN                                                                                                    |
| 28.50 | Sức mus                         | 643,489,730                                                                                                    |
| 26.70 | Тў іе КО                        |                                                                                                    |
| 24.90 | Tỷ lệ vay                       |                                                                                                    |
| 0.00  |                                 |                                                                                                    |
|       |                                 | 0.00<br>1.01 (0.00%)                                                                                                   |
|       | LO                              |                                                                                                    |
|       | 28.50                           | +                                                                                                    |
| E-    | 100                             | +                                                                                                    |
|       | 🔿 Hiệu lực nhiều ngày           | (KL mus tõi da s22,511)<br>2,850,000                                                                                   |
|       |                                 | Lay Smart OTP 🥥 Luru                                                                                                   |
| ÐÅT   | MUA                             |                                                                                                    |
| 2010  |                                 | hittin                                                                                                    |
|       |                                 |                                                                                                    |
|       | 24.50<br>26.70<br>24.90<br>0.00 | 20.50<br>26.70<br>7ý lê KQ<br>24.90<br>Tý lê vay<br>0.00<br>10<br>- 28.50<br>- 100<br>O Hiệu lực nhiều ngày<br>ĐẤT MUA |

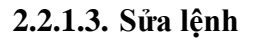

Bước 1. Tại màn hình xác thực giao dịch, nhấn "Lấy Smart OTP"

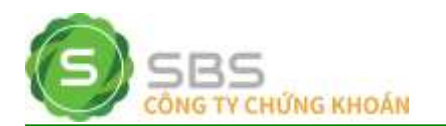

| MUA                                     |        |                      | BÁN           |                     |
|-----------------------------------------|--------|----------------------|---------------|---------------------|
| Iran                                    | \$0.45 | Sức mua              |               | 543,489,730         |
| Diam chiếu                              | 9.10   | TÝ IR KO             |               |                     |
| Sàn                                     | 9.20   | Tỷ lê vay            |               |                     |
| Trung binh                              | 0.00   |                      |               |                     |
| FTT LHOSE<br>Công tự cố phân Đầu tự FLT |        |                      |               | 0.00<br>c da m aq o |
| .op lênh                                |        | <u>,</u>             | 0             |                     |
| Giā (x1000)                             | -      | 93                   | 30            | +                   |
| Chiel lurging:                          |        | -1(                  | 00            | +                   |
| 🕤 Hiệu lực trong ngày                   |        | 🔿 Hiệu lực nhiều ngà | (KL mus tõi   | đa s68,985          |
| long giá tri                            |        |                      | -             | 930,000             |
| Nhập mã xác thực smart OTP              |        |                      | Lay Smart OTP | 🕑 Lui               |
|                                         | SỨA    | LÊNH                 | -             | -                   |
| Quemun                                  |        |                      |               |                     |
| 21.04                                   |        | -                    |               |                     |

Bước 2. Sử dụng PIN/Vân tay/Khuôn mặt để lấy mã OTP

|          | m                          |
|----------|----------------------------|
| Xắc nhận | <u>.</u>                   |
|          | Giltermil PINT<br>Xác nhận |

**Bước 3.** Sau khi xác nhận thành công, hệ thống sẽ tự động fill OTP. Nhấn SƯA LỆNH để hoàn tất.

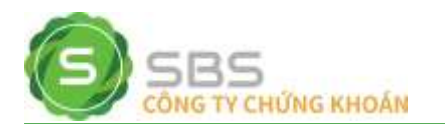

| 1.05 = 8 ·<br>Normal 0001000188 -        |         |                       | au 1 <b>'</b> ¥         |
|------------------------------------------|---------|-----------------------|-------------------------|
| MUA                                      |         |                       | BÁN                     |
| Trần                                     |         | Silc mus              | 643,489,730             |
| Tham chiếu                               | 9,80    | Tý lệ KQ              |                         |
| San                                      | 9.20    | Tý lệ vay             |                         |
| Trung binh                               | 0.00    |                       |                         |
| FTT (HOSE<br>Cong ty cổ phần Đầu tự FI.T |         |                       | 0.00<br>a.00 (6.055)    |
| Logi lệnh                                |         | LO                    |                         |
| Gia (x1000)                              | -       | 9.30                  | i                       |
| Khởi lượng                               | -       | 100                   | +                       |
| 🖲 Hiệu lực trong ngày                    |         | 🔿 Hiệu lực nhiều ngày | (KL mus tối đa s68,985) |
| tang giá trị                             |         |                       | 930,000                 |
| 260517                                   |         |                       | Lay Smart OTP 🥝 Luru    |
|                                          | SỨA     | LÊNH                  |                         |
| Dit muit                                 |         | 1                     | nellin.                 |
| 50', e                                   |         |                       |                         |
| KL mua                                   | Giá mus | Giá bán               | KL ban                  |

# 2.2.1.4. Huỷ lệnh

Bước 1. Tại màn hình xác thực giao dịch, nhấn "Lấy Smart OTP"

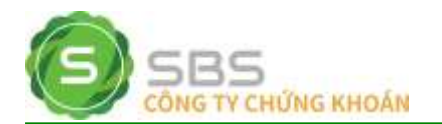

| 11:05 😁 1            |                        |                      |              |                                                                                                    | ==‡ <b>¥</b> ∎ |
|----------------------|------------------------|----------------------|--------------|----------------------------------------------------------------------------------------------------|----------------|
|                      |                        |                      |              |                                                                                                    | ۹.0            |
| Tiês khoản<br>Tất cả |                        |                      |              |                                                                                                    |                |
|                      | Cha Khop H             |                      |              |                                                                                                    |                |
|                      |                        |                      |              |                                                                                                    |                |
|                      |                        | 57.50                |              | Chở gửi                                                                                                    |                |
|                      |                        |                      |              |                                                                                                    |                |
|                      |                        | 000162 ITH Mil       | n yőc:       |                                                                                                    |                |
| Ngly her las         |                        | 14/316/2018 Note a   |              |                                                                                                    | 14/06/2010     |
|                      |                        | 2.00 KL kho          |              |                                                                                                    |                |
|                      |                        |                      |              |                                                                                                    |                |
|                      |                        | 9.30                 |              | (= Cha gài                                                                                                    |                |
|                      |                        | 9.30                 | 3,000        | = Chữ gửi                                                                                                    |                |
| FUT.                 |                        | . 8,70               |              |                                                                                                    |                |
|                      |                        | Thông bảo            | i            |                                                                                                    |                |
|                      |                        | Quý khách có muốn hủ | iy lệnh này? |                                                                                                    |                |
| Nhão                 | ) mã xác thực smart O1 | p                    |              | Lay Smart 01                                                                                                    | P & Luu        |
|                      |                        |                      |              | - Contraction of the local division of the local division of the l |                |
|                      | Không                  |                      |              | Có                                                                                                    |                |
|                      |                        |                      |              |                                                                                                    | -              |
| FPT                  |                        | 46.00                |              | = Chở gài                                                                                                    |                |

Bước 2. Sử dụng PIN/Vân tay/Khuôn mặt để lấy mã OTP

| 11:00 02 0 +            |               |
|-------------------------|---------------|
| ← Nhāp mā PIN Smart OTP |               |
| Nhập mã PIN Smart OTP   | <del>بر</del> |
| Quan rel Pitry          |               |
| Xác nhận                | <u></u>       |
|                         |               |
|                         |               |

Bước 3. Sau khi xác nhận thành công, hệ thống sẽ tự động fill OTP. Nhấn CÓ để hoàn tất.

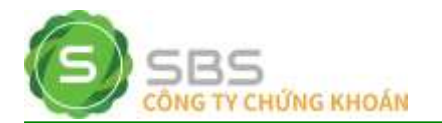

| 11:05 🖘 🖬 🔸             |      |              |                    |         |                             | ÷     |
|-------------------------|------|--------------|--------------------|---------|-----------------------------|-------|
|                         |      |              |                    |         |                             | 9.0   |
| Tilla stean<br>Tất cả   |      |              |                    |         |                             |       |
| Tilt cá Ch              |      |              |                    |         |                             |       |
|                         |      |              |                    |         |                             |       |
|                         |      |              |                    |         | Cho gin                     |       |
|                         |      | - No         |                    |         |                             |       |
| SH lonti                |      |              | 663° SH White glic |         |                             |       |
| Ngày tiêu lực           |      |              | 018 Ngay kilt th   |         |                             |       |
|                         |      |              | 1,05 KL khop       |         |                             |       |
|                         |      |              |                    |         |                             |       |
|                         |      |              |                    |         | <ul> <li>Chở gắt</li> </ul> |       |
|                         |      |              |                    | 3,000   | 📫 Chio gùi                  |       |
| FPR.                    |      | i.           | ân.                |         | a restriction               | ä     |
|                         |      | T            | iông báo           |         |                             |       |
|                         |      | Quý khách có | muốn hủy lệi       | nh này? |                             |       |
| (internet in the second | 4 C  |              |                    |         |                             |       |
| 260517                  | -    |              |                    |         | Liy Smart OTP               | 🥝 Lưu |
|                         |      |              |                    |         |                             |       |
|                         | Khôr | IQ           |                    |         | Có                          |       |
| No.                     |      |              |                    |         | 20.800                      |       |
| EDT                     |      |              |                    |         | Chickelle                   |       |
|                         |      |              |                    |         | Color Bar                   |       |

### 2.2.1.5. Xác nhận lệnh

Bước 1. Tại màn hình xác thực giao dịch, nhấn "Lấy Smart OTP"

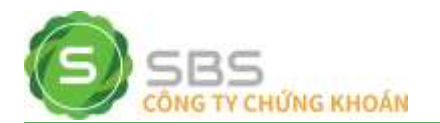

| Stateshan Ténh           Scribban           14/06/2018           14/06/2018           14/06/2018           14/06/2018           14/06/2018           14/06/2018           14/06/2018           14/06/2018           14/06/2018           14/06/2018           14/06/2018           14/06/2018           14/06/2018           14/06/2018           14/06/2018           14/06/2018           14/06/2018           14/06/2018           14/06/2018           14/06/2018           14/06/2018           14/06/2018           14/06/2018           14/06/2018           14/06/2018           14/06/2018           14/06/2018           14/06/2018           14/06/2018           14/06/2018           14/06/2018           14/06/2018           14/06/2018           14/06/2018           14/06/2018           14/06/2018           14/06/2018           14/06/2018           14/06/2018           14/06/2018           14/06/2018                                                                                                    | 11:07 🖶 🖬 🔸  |                    |                         |               | au i 🎔 🛙 |
|----------------------------------------------------------------------------------------------------|--------------|--------------------|-------------------------|---------------|----------|
| Normal B001000188         14/06/2018         1           14/06/2018         14/06/2018         1           M/B         Tait cá         1           M/B         Tait cá         1           M/B         MACK         MAE         MA           Marro DA         MACK         MAE         MA           Marro DA         MACK         MAE         MA           14/06/2018         FPT         Tait cá         45,00         300         g           14/06/2018         FPT         Tait cá         MA         MA |              |                    |                         |               |          |
| 14/06/2018     14/06/2018       M/B     Tát cá       M/B     Tát cá       Agar 00     Má Cé       14/06/2018     FPT       14/06/2018     FPT       14/06/2018                                                                                                    | Normal.00010 | 000188             |                         |               |          |
| M/B     Tất cả     Xuất       Mgan QD     MAL CÁ     MAL     ML       T4/06/2018     FPT     Trun     46,00     300     g       DH Han                                                                                                    |              | 14/06/2018         |                         | 14/06/2018    |          |
| Xuất       Agự đội     Mà Cế     Mỹ     Mỹ     Mỹ       14/06/2018     FPT     12.0     46,00     300     2       Di Lini                                                                                                    |              |                    | Tất ci                  |               |          |
| Ngan QQ     MAX CK     MAX B     MAX     MAX       14/06/2018     FPT     1511     46,00     300 g       DH Him                                                                                                    |              |                    |                         |               |          |
| 14/06/2018     FPT     Los     46,00     900 g       011101                                                                                                    |              |                    |                         |               |          |
| Dif Ham                                                                                                    | 14/06/2018   | FPT.               |                         | 46,00         |          |
| Tr     Numed     Low left     L0     Name     Name       14/06/2018     FPT     Use     46.00     3,000     2       Thông bảo     Bạn có đồng ý xác nhận lệnh đã chọn không?     Lưu       Nhập mỗ xác thực smart OTP     Lưu     Lưu                                                                                                    |              |                    |                         |               |          |
| Xác thiản         14/05/2018       FPT       46.00       3,000       5         Thông bảo       Bạn có đồng ý xác nhận lệnh đã chọn không?       Lực Smert OTP       Lực Smert OTP       Lực Smert OTP                                                                                                    |              |                    |                         |               |          |
| 14/06/2018 PPT 46.00 3,000 2<br>Thông báo<br>Bạn có đồng ý xác nhận lệnh đã chọn không?<br>Nhập mả xác thực smart OTP Lưu                                                                                                    |              |                    |                         |               |          |
| Thông báo         Bạn có đồng ý xác nhận lệnh đã chọn không?         Nhập mã xác thực smart OTP         Lưu                                                                                                    |              |                    |                         | 46,00         | 3,000 ‡  |
| Bạn có đồng ý xác nhận lệnh đã chọn không?<br>Nhập mã xác thực smart OTP Cứ Smert OTP 🖉 Lưu                                                                                                    |              |                    | Thông báo               |               |          |
| Nhập mã xác thực smart OTP 🛛 🕹 Lưu                                                                                                    |              | Ban có             | đồng ý xác nhận lênh đã | i chọn không? |          |
|                                                                                                    | Nhão mã y    | các thực smart OTP |                         | The second    |          |
|                                                                                                    | China Ame    |                    |                         |               |          |
| Không Có                                                                                                    |              | Không              |                         | Çó            |          |
|                                                                                                    |              |                    |                         | - Intern      |          |

Bước 2. Sử dụng PIN/Vân tay/Khuôn mặt để lấy mã OTP

| 11:00 EF 10 +           |               |
|-------------------------|---------------|
| 🗧 Nhập mã PIN Smart OTP |               |
| Nhập mã PIN Smart OTP   | <del>بر</del> |
| Quan mil Pitel          |               |
| Xác nhận                | <u></u>       |
|                         |               |
|                         |               |

Bước 3. Sau khi xác nhận thành công, hệ thống sẽ tự động fill OTP. Nhấn CÓ để hoàn tất.

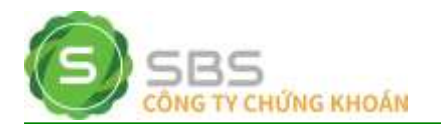

|  | HDSD | MOBILE A | PP |
|--|------|----------|----|
|--|------|----------|----|

| 1:07 📖 🚺 🔸                     |            |                       |             | ev 1 💎         |
|--------------------------------|------------|-----------------------|-------------|----------------|
|                                |            |                       |             |                |
| Trischnein<br>Normal:000100018 | 18         |                       |             |                |
|                                | 14/06/2018 |                       | 14/06/2018  |                |
|                                |            | Tlít cả               |             |                |
|                                |            |                       |             |                |
|                                |            |                       |             |                |
| 14/06/2018                     | FPT        |                       | 46,00       |                |
|                                |            |                       |             |                |
|                                |            |                       |             |                |
|                                |            |                       |             |                |
| 14/06/2018                     |            |                       | 45,00       | 3,000 ‡        |
|                                |            | Thông báo             |             |                |
|                                | Ban có đồ  | ng ý xác nhân lênh đã | chon không? |                |
| Lawrence of                    | 1          |                       |             |                |
| 260517                         |            |                       | Liiy Sir    | wrt.OTP 🥝 Luru |
|                                | Philas     |                       |             |                |
|                                | Khong      |                       | C0          |                |

# 2.2.1.6. Chuyển tiền

Bước 1. Tại màn hình xác thực giao dịch, nhấn "Lấy Smart OTP"

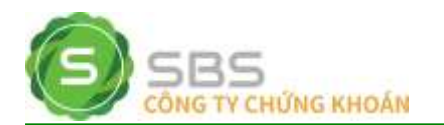

| 11:05 🖙 🖬 🔸                                                                                                    | nu ♥ <b>1</b>                                                                                                    |
|----------------------------------------------------------------------------------------------------|----------------------------------------------------------------------------------------------------|
| 🗲 Chuyển tiền ra ngoài                                                                                                    |                                                                                                    |
| Low chuyển tiên<br>Chuyển tiền ra ngoài                                                                                                    |                                                                                                    |
| Tiếu khoản chuyển<br>Normal.0001000188                                                                                                    |                                                                                                    |
| Số tải khoản ngân hàng<br>123456789                                                                                                    |                                                                                                    |
| Ngin hang<br>VIETCOMBANK                                                                                                    |                                                                                                    |
| Eien vi titu huting<br>VIETCOMBANK                                                                                                    |                                                                                                    |
| Số tiền                                                                                                    |                                                                                                    |
| No Gun                                                                                                    | (±643,489,730)                                                                                                    |
| Chuyến tiền                                                                                                    |                                                                                                    |
| Nhập mã xác thực smart OTP                                                                                                    | Ley Smart OTP                                                                                                    |
| Xác nhộn                                                                                                    |                                                                                                    |
| Gay bilah ina p.<br>Pal shaple clim the fain gas dielectia tagin bing on an interfe bang den. This gan did test shaple blain in the<br>SAV de split shaple of their SU000 will (*)<br>Then gay den they's test die soll will (*)<br>Then gay den they's test will be be bag bags they ball the state of the split bar bring by gay det<br>hear the test pays of the bar bar bar bar bar bar bar bar bar bar | n ngaar soog ngay han dân ni 2000 dân 1980 si si<br>Shiday tham sinay 200 sê Tê sanî va ngar Hany rê<br>Na dagi tham sinay 200 si sî higin hang ngarî hang |

Bước 2. Sử dụng PIN/Vân tay/Khuôn mặt để lấy mã OTP

| ¥        |
|----------|
|          |
| <u>(</u> |
| 6.9      |
|          |

**Bước 3.** Sau khi xác nhận thành công, hệ thống sẽ tự động fill OTP. Nhấn XÁC NHẬN để hoàn tất.

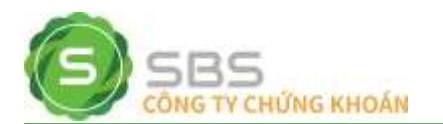

| Chuyến tiền ra ngoài Loại chuyến tiền Chuyến tiền Chuyến tiền Normal.0001000188                                                                                                    |                          |
|----------------------------------------------------------------------------------------------------|--------------------------|
| Losi chuyến tiền<br>Chuyến tiền ra ngoài<br>Tiểu Moán chuyến<br>Normal.0001000188                                                                                                    |                          |
| Tiếu Mode schuyến<br>Normal.0001000188                                                                                                    |                          |
| and a state of the state of the |                          |
| 123456789                                                                                                    |                          |
| Ngin hing<br>VIETCOMBANK                                                                                                    |                          |
| On vith heng<br>VIETCOMBANK                                                                                                    |                          |
| Số tiền                                                                                                    |                          |
|                                                                                                    | (±643,489,730)           |
| tio ang<br>Chuyến tiền                                                                                                    |                          |
| 260517                                                                                                    | liy Smart OTP            |
| Xác nhân                                                                                                    |                          |
| ng Markovy.<br>Pri zbola die meteo an fest van blan han si in idah han ten. Die mar di biek iterati kaan a hin maa ten min het Die 194                                                                                                    | CONTRACTOR OF CONTRACTOR |
| den Eingele stepen zu seles Statustette (*)<br>Thes Gay deit that have SS helt via Gleg of CP thank from sofe yn viêl Barn (Batas), helteg hen gan dich Mary (het song, 100 ei dS ei                                                                                                    |                          |
| nair rith hong ngip làn nin hig thachnia light dog haing tá bir is cho spirit thi birng. Nin gan gh matu hain thi par ar 11 cas ligh                                                                                                    |                          |

### 2.2.2. Giao dịch Mobile app trên thiết bị khác

Bước 1. Vào chức năng Smart OTP

Cách 1. Bên ngoài màn hình đăng nhập, nhấn vào biểu tượng

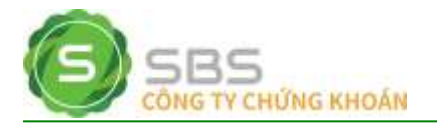

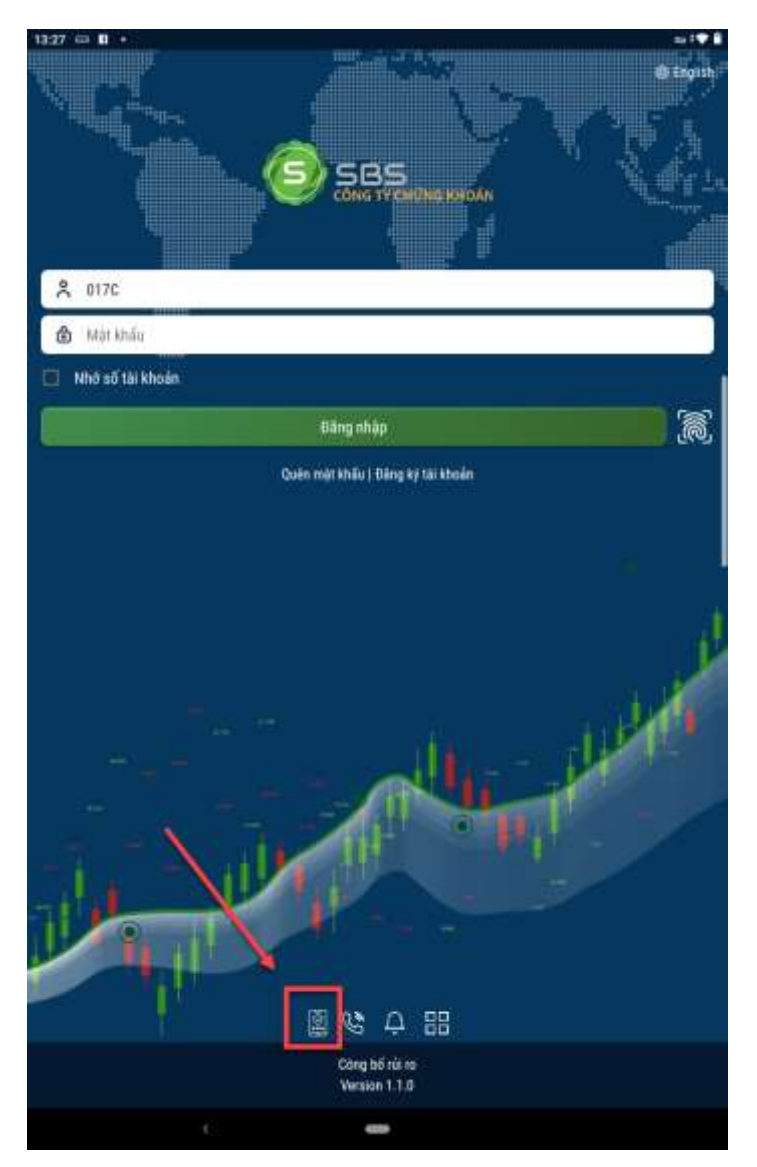

Cách 2. Vào menu -> Cài đặt -> Chọn chức năng Smart OTP

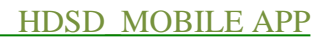

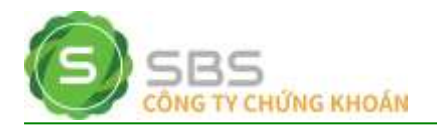

| Lãi/Lỗ đã thực  | hiện            |                |               |              |
|-----------------|-----------------|----------------|---------------|--------------|
| 🕘 🔄 Cài đặt     |                 |                |               |              |
| Smart OTP       | 100             |                |               |              |
| Lịch sử đáng r  | hập 🔨           |                |               |              |
| Cài đặt văn tay | /Khuôn mài      |                |               |              |
| Đối mặt khẩu    |                 |                |               |              |
| Đối ngôn ngữ    |                 | <u>.</u>       |               |              |
| Thiết lập giao  | diên.)          | X              |               |              |
| Thông bảo       |                 | No.            |               |              |
| Dich vy SMS     |                 |                |               |              |
| Dich vụ Email   |                 |                |               |              |
| Cài đặt hình th | ức xác thực GD  |                | N.            |              |
| 🖬 Hồ trợ        |                 |                |               |              |
| Liên hê         |                 |                |               |              |
| Số tay giao dịc | h)              |                |               |              |
| Hưởng dân sử    | dung            |                |               |              |
| Hướng dân nộ    | p tiền vào TKCK |                |               |              |
| Version 1,1.0   |                 |                |               | -            |
| D<br>Sil Hynn   | e<br>DavA mus   | 0<br>Giệt lệnh | D<br>Bing giá | ····<br>Menu |
|                 |                 | -              |               |              |

Bước 2. Sử dụng PIN/Vân tay/Khuôn mặt để lấy mã OTP

| 11:00 EF B +            |                |
|-------------------------|----------------|
| ← Nhập mã PIN Smart OTP |                |
| Nhập mã PIN Smart OTP   | <del>, .</del> |
|                         |                |
| Xác nhận                | Ĵ.             |
|                         |                |
|                         |                |

**Bước 3.** Xác nhận thành công, mobile app sẽ hiển thị Danh sách Smart OTP đã đăng ký như hình:

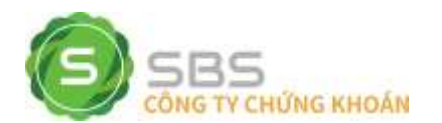

| 1327 = 0 -                   | · · · • 8 |
|------------------------------|-----------|
| Contract SBS-OTP             | ٠         |
| 017C100500<br>Nguyễn Văn A 🖍 | ×         |
| 420829 💣                     | 00:12 🔿   |
| 017C100501                   | ×         |
| Nguyễn Văn B 🖌               |           |
| 868406 💣                     | @13 Q     |
|                              |           |
|                              |           |

**Bước 4.** Nhập mã OTP hiển thị trên màn hình tương ứng với số tài khoản hoặc nhấn vào biểu tượng sao chép dể xác thực giao dịch trên các kênh Online/thiết bị khác.

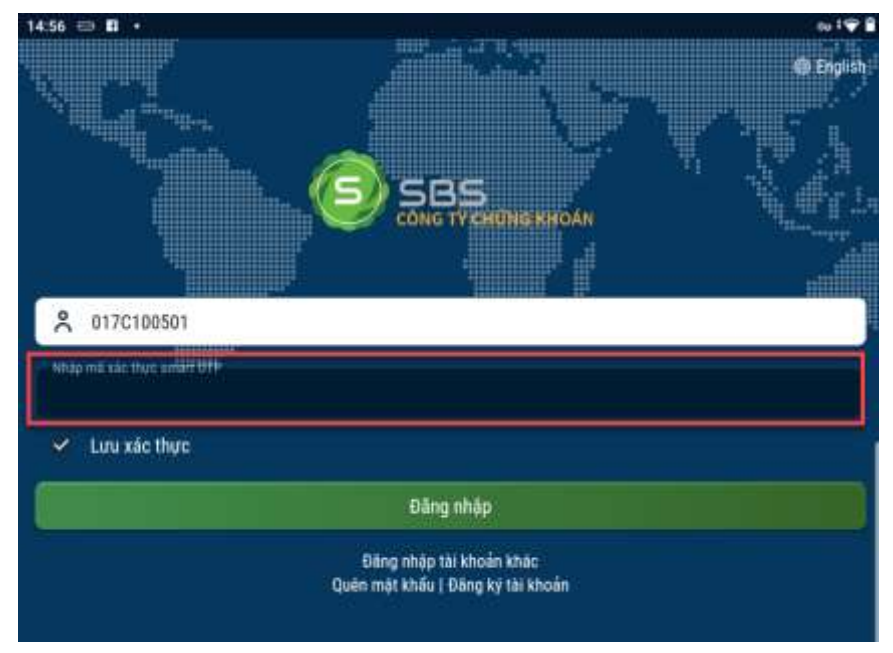

Ví dụ: Xác thực đăng nhập bằng Smart OTP trên thiết bị khác

## 2.3. Quản lý Smart OTP

### 2.3.1. Chỉnh sửa danh sách SBS-OTP

Tại màn hình Danh sách SBS-OTP:

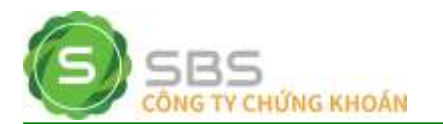

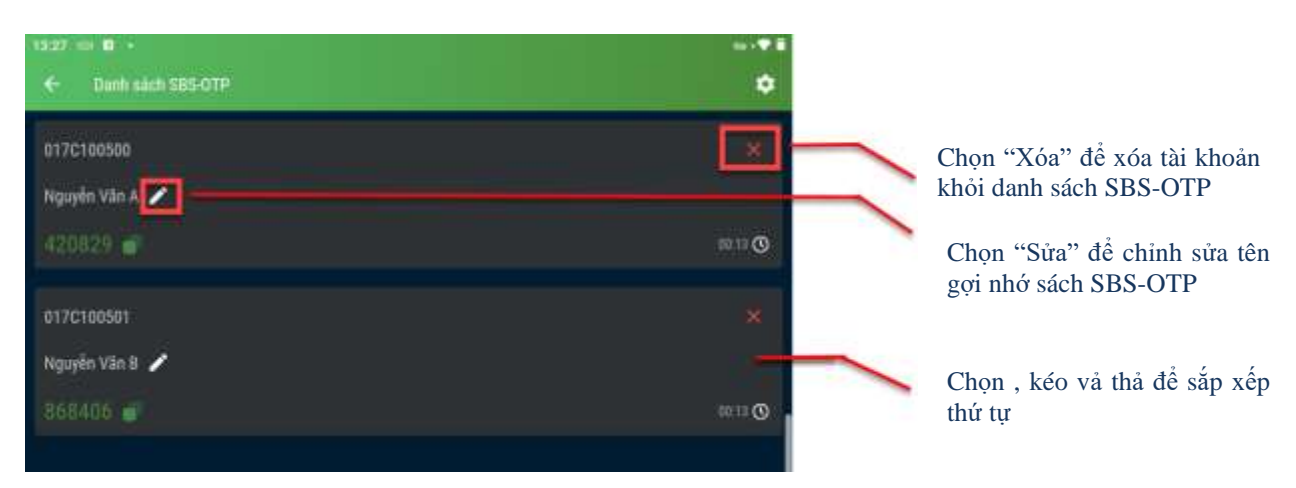

### 2.3.2. Thay đổi PIN Smart OTP

**Bước 1.** Tại màn hình Danh sách SBS-OTP, nhấn vào biểu tượng 2, chọn "Đổi PIN Smart OTP"

| 1117 10 H I         |           | NO. 6. 6               | • |
|---------------------|-----------|------------------------|---|
| Cent Such Still CTP | •         | + Caldatanet IIIP      |   |
| 017/c100900.        |           | Cald& de tay Main rist |   |
| Ngagên Vân A 🥜      |           | DS PS Shart CTP        |   |
| 420029              | :=::: (S) |                        |   |
|                     |           |                        |   |
| 017(1009)           |           |                        |   |
| Pagawin Ván D 🖌     |           |                        |   |
| 165400 m            | ====      |                        |   |
|                     |           |                        |   |
|                     |           |                        |   |
|                     |           |                        |   |

**Bước 2.** Thiết lập PIN mới (4 chữ số), xác nhận PIN vừa nhập, nhấn "Xác nhận" để hoàn tất thay đổi PIN Smart OTP.

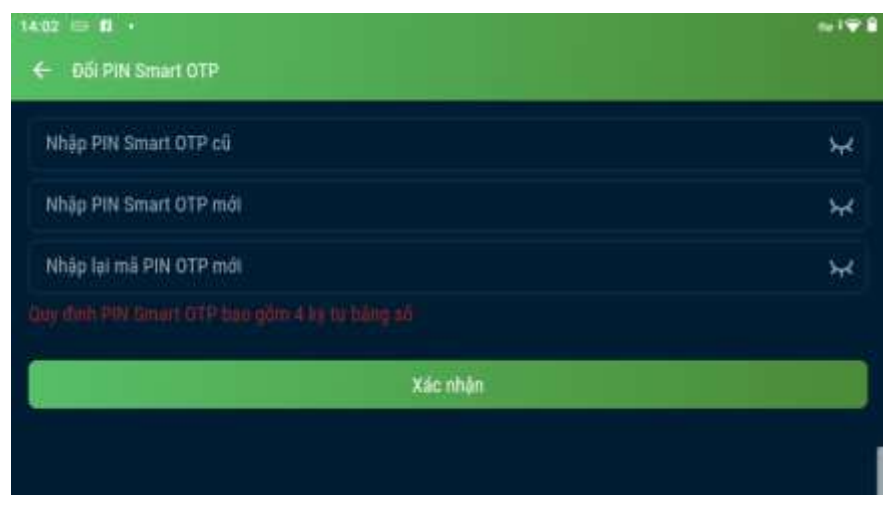

2.3.3. Quên mã PIN

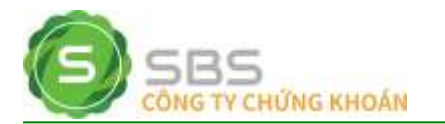

Bước 1. Tại màn hình SBS-OTP, chọn "Quên mã PIN".

| Nhập mã PIN Smart OTP   |          |
|-------------------------|----------|
| Nhập mã PIN Smart OTP   | ¥        |
| Quer ma PNP<br>Xác nhận | <u>)</u> |
|                         |          |

**Bước 2.** Nhập đúng với thông tin TK -> nhấn lấy OTP. Trường KH nhập đúng thông tin, hệ thống sẽ gửi OTP SMS/OTP Email cho KH.

| 1408 EF B +               |         |
|---------------------------|---------|
| ← Quên mã PIN Smart OTP   |         |
| 56 tài khoản              |         |
| Số CMND/CCCD/Hộ chiếu     |         |
| Hinh this gain<br>SMS OTP |         |
| Số điện thoại             |         |
| डगगर् ०                   |         |
| Nhập chuẩi ký tự          |         |
| Nhập mã OTP               | Lãy OTP |
| Xác nhận                  |         |
|                           |         |
|                           |         |

Bước 3. Nhập mã OTP -> Nhấn xác nhận

Bước 4. Thiết lập PIN mới (4 chữ số), xác nhận PIN vừa nhập, nhấn "Xác nhận" để hoàn tất.

| 1409                    |               |
|-------------------------|---------------|
| 🔶 Quên mã PIN-Smart OTP |               |
| Tạo mã PIN OTP          | <del>بر</del> |
| Nhập lại mã PIN OTP     | ¥             |
| Xác nhận                |               |
|                         |               |
|                         |               |

2.3.4. Cài đặt Vân tay/Khuôn mặt

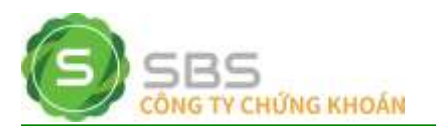

KH có thể chọn/bỏ chọn sử dụng Vân tay/Face ID để thay thế PIN khi lấy mã OTP.

Tại màn hình Danh sách SBS-OTP, nhấn vào biểu tượng 🔯, chọn "Cài đặt vân tay/Khuôn mặt"

| (110 co ll )                      |   | this is B it              |     |
|-----------------------------------|---|---------------------------|-----|
| ar7craesee<br>Ngavês Vên A 🖌      |   | Ele rijt vin beskinde mit | •   |
| <u>120829</u>                     |   |                           |     |
| or veroosaan<br>Negavier Vila B 🖌 |   |                           |     |
| SEALUR T                          | O |                           | ii) |
|                                   |   |                           |     |

### 2.4. Huỷ đăng ký Smart OTP

Bước 1. Đăng nhập vào Mobile app

| 8:57 💷 1 •                        | ta i 🌳 🛔    |
|-----------------------------------|-------------|
|                                   | 🖨 English 1 |
|                                   |             |
| × 017C100500                      |             |
| ۵                                 | *           |
| Nhớ số tài khoản                  |             |
| Đăng nhập                         | <u>(</u>    |
| Quên mặt khẩu ị Đãng ký tải khoản |             |
|                                   |             |
|                                   |             |

Bước 2. Vào menu -> Cài đặt hình thức xác thực GD

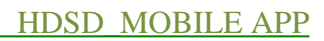

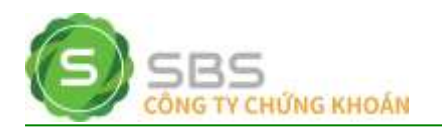

|     | Lãi/Lô đã thực   | hiện           |          |               |               |
|-----|------------------|----------------|----------|---------------|---------------|
| 100 | Cài đặt          |                |          |               |               |
|     | Smart OTP        |                |          |               |               |
|     | Lịch sử đãng nh  | táp            |          |               |               |
|     | Cài đặt văn tay, | /khuôn mặt     |          |               |               |
|     | Đối mặt khẩu     |                |          |               |               |
|     | Đối ngòn ngữ     |                |          |               |               |
|     | Thiết lập giao d | iện            |          |               |               |
|     | Thòng bảo        |                |          |               |               |
|     | Dich vụ SMS      |                |          |               |               |
| -   | Dịch vụ Email    |                |          |               |               |
| Γ   | Cài đặt hình thủ | rc xác thực GD |          |               |               |
| 6   | Hỗ trợ           | 1.0            | N.       |               |               |
|     | Liên hệ          |                |          |               |               |
|     | Số tay giao dịch | n::            |          |               |               |
|     | Hưởng dẫn sử c   | tung           |          |               |               |
|     | Hướng dẫn nộp    | tiền vào TKCK  |          |               | < <p>&lt;</p> |
|     | Version 1.1.0    |                |          |               | <u> </u>      |
|     | Ca<br>Số lệnh    | e<br>Danh mục  | Dật lệnh | D<br>Băng giả | •••<br>Menu   |
|     |                  | <              | -        |               |               |

Bước 3. Combobox Hình thức xác thực: chọn Xác thực PIN/OTP SMS

|   | Hinh thức xác thực |      |   |
|---|--------------------|------|---|
|   | Không xác thực     |      |   |
| 9 | Kác thực OTP(SMS)  |      |   |
|   | Xác thực PIN       |      |   |
| , | (ác thực Smart OTP |      |   |
|   | Đóng<br>Dár lenk   | Menu | J |

Bước 4. Khai báo thông tin theo hình thức xác thực mới và chọn "Đăng ký" để hoàn tất.

# 3. HƯỚNG DÃN SỬ DỤNG TRÊN WEB TRADING

### 3.1. Hướng dẫn xác thực Smart OTP

### 3.1.1. Xác thực khi đăng nhập

Bước 1. Đăng nhập vào web trading

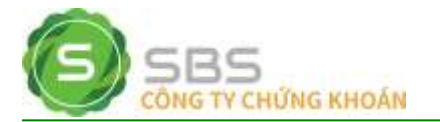

| ĐĂNG NHẬP            |            |
|----------------------|------------|
|                      |            |
| Tên đăng nhập        | 017C100500 |
| Mật khẩu đăng nhập   | •••••      |
|                      | a 4 h r n  |
| Mã xác nhận          | a4hrn      |
|                      | Đăng nhập  |
| <u>Quên mật khẩu</u> |            |
|                      |            |

Bước 2. Lấy mã OTP từ thiết bị đăng ký (mục 2.2.2)Bước 3. Nhập mã OTP và chọn "Đăng nhập" để hoàn tất.

| ĐĂNG NHẬP        |                |  |  |  |
|------------------|----------------|--|--|--|
|                  |                |  |  |  |
| Tên đăng nhập:   | 017C100500     |  |  |  |
| Mã xác thực OTP: | Nhập Smart OTP |  |  |  |
| 🗹 Lưu xác thực   |                |  |  |  |
|                  | Đăng nhập      |  |  |  |
|                  |                |  |  |  |
|                  |                |  |  |  |

### 3.1.2. Đặt lệnh

Bước 1. Tại màn hình đặt lệnh, nhập thông tin lệnh

- Bước 2. Lấy mã OTP từ thiết bị đăng ký (mục 2.2.2)
- Bước 3. Nhập mã OTP và chọn "Mua/bán" để hoàn tất.

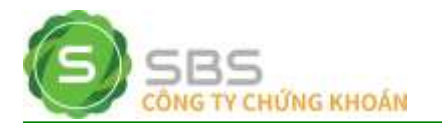

| Số dư tiền 🔘 | Lệnh thông thường | Chứng khoán 🔘      | Lệnh hoạt động 🔘       | Số lệnh trong ngà |
|--------------|-------------------|--------------------|------------------------|-------------------|
|              | 💿 Mua 🔿 B         | án                 |                        |                   |
| Tiểu khoản   | 0001000188.Norm   | ial 🗸              | 🗆 Tự động điền giá, ki | női lượng         |
| Mã CK        | STB Tý            | ỷ lệ vay:          |                        |                   |
| Lệnh         | L0 🗸              |                    |                        |                   |
| Giá          | 14                | x1000              |                        |                   |
| Khối lượng   | 1,000             |                    |                        |                   |
| KL chia lệnh | 1,000             | KI mặc định 1 lệnh | HOSE: 500,000 - HNX: 9 | 999,900           |
| Mã xác thực  | Nhập Smart OTP    |                    | 🗆 Lưu xác thực         |                   |
|              | Mua               | Làm lại            | Đưa vào giỏ lệnh       |                   |

#### 3.1.3. Sửa lệnh

Bước 1. Tại màn hình sửa lệnh, nhập thông tin sửa

Bước 2. Lấy mã OTP từ thiết bị đăng ký (mục 2.2.2)

Bước 3. Nhập mã OTP và chọn "Xác nhận" để hoàn tất.

| DUYỆT LỆNH Đ                                                                                              | <b></b> Α̃Τ                                                                                                    |                                                  | ×                                            |
|----------------------------------------------------------------------------------------------------|----------------------------------------------------------------------------------------------------|--------------------------------------------------|----------------------------------------------|
| Số lưu ký<br>Mã CK<br>Loại lệnh<br>KL khớp / KL đặt<br>Khối lượng<br>Mã xác thực<br>Lưu ý : Vui lòng kiến | 017C100500<br>ABT<br>LO<br>100<br>100<br>Nhập Smart OTP<br>Lưu xác thực<br>n tra cấn thận thông tin lệnh sửa trên. | Tiếu khoản<br>Mua/Bán<br>Thời gian<br>Giá<br>Giá | 0001000188<br>NB<br>08:29:56<br>57.5<br>57.5 |
|                                                                                                    | Xác nhận Đóng                                                                                                    | l                                                |                                              |

#### 3.1.4. Huỷ lệnh

Bước 1. Chọn lệnh cần huỷ

Bước 2. Lấy mã OTP từ thiết bị đăng ký (mục 2.2.2)

Bước 3. Nhập mã OTP và chọn "Xác nhận" để hoàn tất.

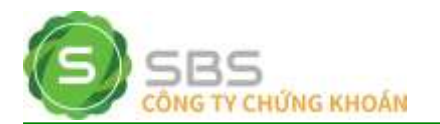

| Lệnh hủy                                                          |                                                                                               |                             |                   | ×  |
|-------------------------------------------------------------------|-----------------------------------------------------------------------------------------------|-----------------------------|-------------------|----|
| Mã CK<br>Mã tài khoản<br>Mã xác thực<br><u>Lưu ý :</u> Vui lòng k | ABT<br>0001000188<br>Nhập Smart OTP Lưu xác thực<br>iểm tra cấn thận thông tin lệnh hủy trên. | Khối lượng<br>Tên tài khoản | 100<br>017C100500 |    |
|                                                                   | Xác nhận Đóng                                                                                 |                             |                   |    |
|                                                                   |                                                                                               |                             |                   | // |

### 3.1.5. Xác nhận lệnh

Bước 1. Chọn lệnh cần xác nhận

Bước 2. Lấy mã OTP từ thiết bị đăng ký (mục 2.2.2)

Bước 3. Nhập mã OTP và chọn "Xác nhận" để hoàn tất.

| Xác nhận lệnh     |               |       |                              |                                                                           |                      |         |
|-------------------|---------------|-------|------------------------------|---------------------------------------------------------------------------|----------------------|---------|
|                   |               |       |                              | Maarman   Tắt cả 🗢 j Tir ngay   11/06/2018   Min ngày   14/06/20          | 18 Câp nhất          | E.      |
| Sð hiðu lénh      | Ngày đặt Minh | Marck | This teaching                | Mua/Bán   Loal Igein   Dát ta: 56 larong   Gia   Số hiệu lệnh thani chiếu | Sit hidu ténki gilic | E       |
| 1003140619000796  | 14/06/2011    | FFT   | Xác nhận                     | i lệnh ×                                                                  | 8000140618000756     |         |
| 1000140635000797  | 14/06/2018    | तम    | Bạn có chắc c<br>Mã xác thực | Philip Smart OTP Luv xie thus                                             | 8000140518000797     | Citer C |
| \$000140618000794 | 14/06/2018    | TRE   |                              | Xác nhân Đông                                                             | 0000140618000754     | Cont.   |
| 0000310610000987  | 11/06/2018    | ACB   |                              |                                                                           | 0000110610000987     | ī       |

3.1.6. Chuyển tiền

- Bước 1. Nhập thông tin chuyển tiền
- Bước 2. Lấy mã OTP từ thiết bị đăng ký (mục 2.2.2)
- Bước 3. Nhập mã OTP và chọn "Chấp nhận" để hoàn tất.

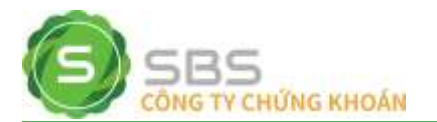

| ligurði gút                  |                                      | Người thụ hưởng                               |                                         | F |
|------------------------------|--------------------------------------|-----------------------------------------------|-----------------------------------------|---|
| FK người gũi                 | 017C100500                           | Tài khoản nhận                                | 123456789: VIETCOMBANK V                |   |
| số CMND/Hộ chiếu             | 250100200                            | Tên người thụ hưởng                           | VIETCOMBANK                             |   |
| lên người gửi                | Vũ Thị Kim Ngọc                      |                                               |                                         |   |
| Cắp ngày                     | 11/06/2015                           | Số tiên chuyển                                |                                         |   |
| Voi cáp                      | HCM                                  | Kiểu phi                                      | Phú ngoál 🛩                             |   |
| Số tiểu khoản                | 0001000188 Normal 🗸                  | Nội dung                                      |                                         |   |
| Số tiền tối đa được chuyển:  | 643,489,730                          | Số CMND/Hộ chiếu                              |                                         |   |
| liền mật                     | 984,600,000                          | Cấp ngày                                      | 11/06/2018                              |   |
| liễn có thể ứng trước        | 0                                    | Not cáp                                       | HCM                                     |   |
|                              |                                      | Ngân hàng người thụ hưởng                     | VIETCOMBANK                             |   |
|                              |                                      | Tính/Thành phố - PGD/Chi nhành                | ÷.                                      |   |
| đã xác thực                  | Nhập Smart (STP                      |                                               |                                         |   |
| and kinder have de           |                                      |                                               |                                         |   |
| Phi chuyển tiên tính theo qu | i định của Ngân hàng và do khách hà  | ng chiu. Thời gian đặt lệnh chuyển khoản ra b | ên ngoài trong ngày bắt đầu từ 6h00 dần |   |
| 6h00. Số tiên đề nghị chuyế  | n tôi thiếu 50,000 VNĐ(*)            | So di Mitt Man (Manas) Tashan ban aisa di     | the states the page and a disperture    | l |
| Theo Quy dinit brann toan o  | or soar coal conginy or many toan do | oc gia viet wara (wapas). (ruong nop giao dio | In knong mann cong, obo se ou soar vor  |   |

### 3.2. Huỷ đăng ký Smart OTP

Bước 1. Đăng nhập vào web trading

Bước 2. Vào mục Cài đặt -> Đăng ký/huỷ hình thức xác thực giao dịch

**Bước 3.** Chọn hình thức xác thực mới và khai báo thông tin đăng ký. Chọn "Đăng ký" để hoàn tất.

| Đảng kỹ/hủy                               | y hình thức xắc thực giao dịch                                                              |                  |  |
|-------------------------------------------|---------------------------------------------------------------------------------------------|------------------|--|
| Hình thức<br>xác thực<br>Hình thức<br>gửi | Không xác thực<br>Không xác thực<br>Xác thực OTP (SMS)<br>Xác thực PIN<br>Xác thực SmartOTP | •                |  |
| Mã xác thực                               |                                                                                             | Nhân mã xác thực |  |